The entrance to the **Prospect Tracking System** is through this **Prospect** Form.

- This Micro Key Millennium Series<sup>™</sup> Application Desktop the <u>MKMS Desktop</u> has a several module *Tabs* with each *Tab* having its own <u>Ribbon Menu</u>.
- The Prospect Form has its own **Ribbon Menu** which offers access to the Edit View Icon

| • •     |                            |             |         |            |           |        | Micro Key    | Millenniu | m Series - <mark>M</mark> K |
|---------|----------------------------|-------------|---------|------------|-----------|--------|--------------|-----------|-----------------------------|
| Menu    | Receivables P              | ayables     | Service | Shorte     | uts       | 2      |              |           |                             |
| Menu    | Subscribers Prospe         | cts Auto    | Auto    | Post       | Search    | Help   |              |           |                             |
| *       | (F3) (Ctrl+F               | 3) Bill     | Draft   | Receipts   | Ŧ         | *      |              |           |                             |
| -       | Prospec                    | ts          |         |            |           |        |              |           |                             |
|         | Prospect: Young H          | lardware Su | pply Co | ompany     |           |        |              |           |                             |
|         | ~                          |             |         |            |           |        |              |           |                             |
|         |                            | 📝 Edit Vie  | w 🛞 H   | History Op | tions 🕶 🤱 | Pros   | pect Options | 🕶 😏 Ca    | lls 🔚 Dial                  |
|         |                            |             |         |            |           |        |              |           |                             |
| pec     | ts Form                    |             |         |            |           |        |              |           |                             |
| File Pa | age was last Modified on ( | 01/03/2018  |         |            |           |        |              |           | Lead                        |
|         | Young Hardware             | Supply Co   | mpany   |            |           |        |              |           | Status                      |
|         | 6600 W Main Stree          | et          |         |            |           |        |              |           | Lead Type                   |
|         | St Cloud, FL 34777         | 7           |         |            |           |        |              |           | Lead Sourc                  |
|         | Care Of                    | Accounting  | 1       |            |           |        |              |           | Lead Date                   |
|         | Attention                  | Howard Yo   | ung     |            |           |        |              |           | Market                      |
|         | Office Number              | (407)955-   | 3790    |            | E         | xt. 20 | 01           |           | Salesman                    |
|         | Howard Young Cell          | (407)955-   | 3791    |            | E         | xt. 0  |              |           | Comments                    |
|         | Phone Alt 2                |             |         |            | E         | Ext.   |              |           |                             |
|         | Fax                        | (407)955-   | 3795    |            |           |        |              |           | The Aler                    |
|         | Email                      | hyoung@yo   | ounghar | dwaresup   | ply.cc    |        |              |           |                             |
|         | County                     | Osceola     |         |            |           |        |              |           |                             |
|         | County                     | Osceola     | Jungna  | uwaresup   | physec    |        |              |           |                             |

| Lā | ast User To Edit D           | ala: DDA        |       | rease opulated on . | 1/10/2017 1115:05111 |  |
|----|------------------------------|-----------------|-------|---------------------|----------------------|--|
|    | Last User To Edit Data : DBA |                 |       | Last Undated On .   | 1/16/2017 4:15:05 PM |  |
| 1  | 🖌 📢 📢 1 of 2                 | 6 🕨 🕅 🕲 🔍 🛛     | -     |                     |                      |  |
|    | 10/13/2014                   | Proposal        | 10082 |                     |                      |  |
|    | 10/11/2014                   | Service Request | 10608 |                     |                      |  |
|    | 9/30/2014                    | Proposal        | 10080 |                     |                      |  |

MKS Desktop Ribbon Menu - Receivables Tab - Prospect Form with its Ribbon Menu

Understanding the components on the Prospects Form:

- 1. The Prospects Form contains the Prospect related information and has its own Ribbon Menu.
- 2. Add or Remove Buttons option (*Down-Arrow* ∀at the top of this *Form*) which allows each *User* to Customize the Quick Access Tool Bar.
- 3. That **Ribbon Menu** has many *lcons* which provide access to specific functions used by and/or for the **Prospect Tracking System**.

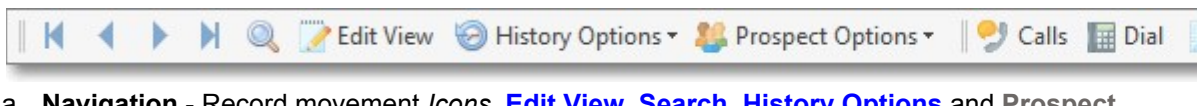

- a. Navigation Record movement *lcons*, <u>Edit View</u>, <u>Search</u>, <u>History Options</u> and <u>Prospect</u> <u>Options</u> (see the brief overview below of the <u>Prospect Options</u> *Menu* chapter)
- b. Actions Icons Calls, Dial, Documents, External Services, Favorites, Filter, Reports and Email.
- 4. The **Edit View** option is used to add, update and delete all **Prospect** related information for the currently selected **Prospect** record.

|                   | 📝 Browse View 🎯 History Options - 🤱 Prospect Options - 🎐 C                                                                                   | alls 📗 Dial 📄 Docume | ants External Se |
|-------------------|----------------------------------------------------------------------------------------------------|----------------------|------------------|
| 🕒 Insert 💾 Save   | A Cancel O Delete                                                                                                    |                      |                  |
| Prospect ID       | 16                                                                                                    |                      |                  |
| Name              | Resilient Flooring, Inc.                                                                                                    |                      |                  |
| Care Of           |                                                                                                    |                      |                  |
| Street            | 4400 US Hwy 441                                                                                                    |                      |                  |
| City              | Halopaw                                                                                                    |                      |                  |
| County            | Osceola                                                                                                    |                      |                  |
| State             | FL                                                                                                    |                      |                  |
| Zip               | 34799                                                                                                    |                      |                  |
| Attention         | Harry Richard                                                                                                    |                      |                  |
| Sort Code         |                                                                                                    |                      |                  |
| Sales Person      | Mercer~ Atlee E                                                                                                    |                      |                  |
| Map Location      |                                                                                                    |                      |                  |
| Status            | Proposal Sent                                                                                                    |                      |                  |
| Pricing           | Standard Pricing                                                                                                    |                      |                  |
| Primary Telephone | (800)555-9824                                                                                                    | Ext                  |                  |
| 1st Alt Tel       | (407)873-9271                                                                                                    | Ext                  |                  |
| 2nd Alt Tel       |                                                                                                    | Ext                  |                  |
| Fax               |                                                                                                    |                      |                  |
| EMail             | service@resflo.com                                                                                                    |                      |                  |
| Pager Service ID  |                                                                                                    |                      |                  |
| Pager Unit        |                                                                                                    |                      |                  |
| Alert             |                                                                                                    |                      |                  |
| Comments          | This is an <u>Edit Rich Text</u> field.<br>Prospect form showing a <i>different</i> Form Style than the M<br>The Alert Box is <u>Checked</u> | lain Form Style.     |                  |

Prospect Form with Edit View displayed

## • Navigation Options:

✓ Record movement - Offers the standard First, Previous, Next, and Last *Icons* 

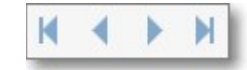

✓ The <u>Search</u> *Icon* opens the Prospect Search dialog which is used to locate and select a specific Prospect record.

|                                   |            |                       | Prospect  |
|-----------------------------------|------------|-----------------------|-----------|
| Prospect                          | ProspectID | Street                | City      |
| rankly Happy Super Stores, Inc    | 19         | 1500 E West Ave.      | Kissimmee |
| Masters~ Johnathon P.             | 22         | 1240 West Main Street | Kissimmee |
| Resilient Flooring, Inc.          | 16         | 4400 US Hwy 441       | Halopaw   |
| Roberson~ James D. & Christina J. | 20         | 124 Main Street       | St Cloud  |
| oung Hardware Supply Company      | 15         | 6600 W Main Street    | St Cloud  |

Prospect Search Form

✓ The History Options Drop-Down Menu allows the User to:

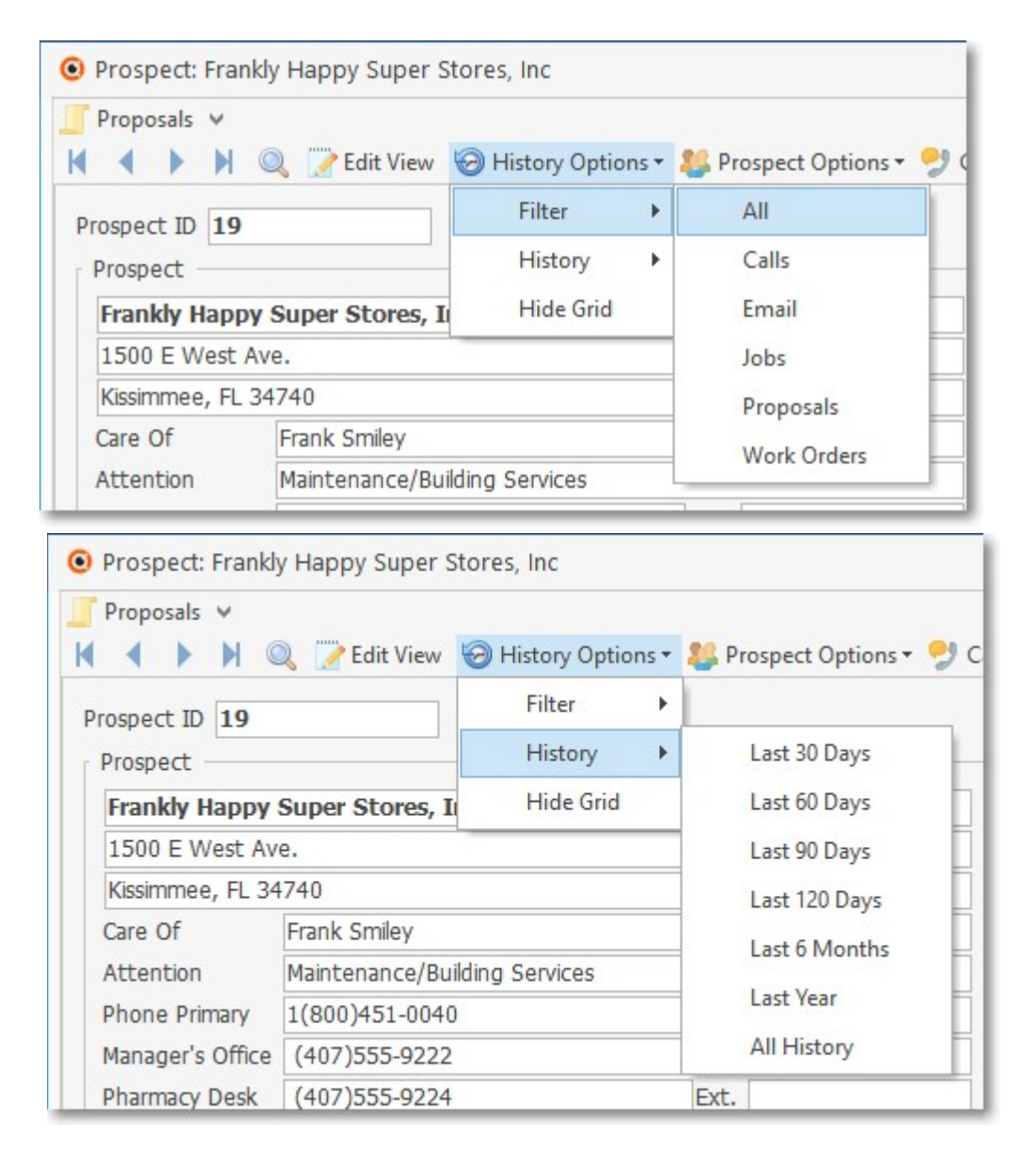

- 1. **Filter** Set (Filter) what **Prospect** related information will be shown in the *Prospect History Grid*.
- 2. **History** Identify the *Date Range* to further filter the *Prospect History Grid* by when **Prospect** related information selected above was created.
- 3. Hide Grid Hide the History Grid.

✓ <u>Prospect Options</u> *Menu* provides access to many **Prospect** specific *functions*:

| Prospect: Young         | Hardware Supply Company             |           |                        |   |       |                           |  |
|-------------------------|-------------------------------------|-----------|------------------------|---|-------|---------------------------|--|
| Proposals ♥<br>► ► ► ►  | 👔 📝 Edit View 🛛 🗑 History Options 🕶 | 🦊 Pi      | rospect Options •      | 9 | Calls | 🖩 Dial 📄                  |  |
| Prospect ID 15 Prospect |                                     |           | General<br>Receivables | • | 📮 Aa  | Addresses<br>Convert To S |  |
| Young Hardwar           | are Supply Company                  |           | Service                | F | Re    | ferrals                   |  |
| 6600 W Main Stre        | eet                                 | 1 de la   | Labels                 |   | Ne Re | minders                   |  |
| St Cloud, FL 3477       | 77                                  | 147       | Word Marga             | 5 |       | au oourca                 |  |
| Care Of                 | Accounting                          | <u>vv</u> | word wierge            | _ | Le    | ad Date                   |  |
| Attention               | Howard Young                        |           | Layouts                | + | Ma    | irket                     |  |
| Office Number           | (407)955-3790                       | Ext.      | 201                    |   | Sa    | lesman                    |  |

- Prospect Options Menus & Sub-Menu options:
  - General sub-menu This List (shown above) provides access to various other Forms and Processes that are used throughout MKMS by several different modules including, in some cases, the Prospect Tracking module:
    - a. Addresses Define an Alternate Mailing Address for this Prospect.
    - b. <u>Convert to Subscriber</u> Convert the currently selected Prospect record to a <u>Subscriber</u> (and once it is converted to <u>Subscriber</u>, and optionally convert any related <u>Proposals</u> to <u>Invoices</u>.
    - c. Referrals This Form is used to record who Referred this Prospect to your Company.
    - d. <u>Reminders</u> Look-up, Add, Edit, and/or Complete a <u>Reminder Item</u>, or Reschedule a selected <u>Reminder Item</u>.
  - 2. Receivables sub-menu There is only one option:
    - a. Proposals This Form is used to create a Proposal for this Prospect.
  - 3. Service sub-menu- There is only one option:
    - a. <u>Work Orders</u> This Form is used to create a Work Order for this Prospect.
  - 4. <u>Labels</u> This *Form* is used to create mailing Labels for this **Prospect**.
  - 5. <u>Word Merge</u> This form is used to define instructions for a Word Merge process.
  - Layout This Form gives the System Administrator the ability to change the sequence in which information is displayed on the Prospects Tab, as well as determining what information is displayed on the the Prospects Tab.
- Actions Options:

| 😏 Calls  📓 Dial                                                                                                    | Documents | External Services • | 🔶 Favorites 🕶 | Filters 🕶 📃 Re | ports 🕶 📑 |
|----------------------------------------------------------------------------------------------------|-----------|---------------------|---------------|----------------|-----------|
| Contract of the second second s |           |                     |               |                |           |

- 1. <u>Calls</u> Click Calls to document a Telephone Contact with this Prospect.
- <u>Dial</u> *Click* Dial to dial the *Primary* telephone number via your modem (located below in the Prospects *Tab*).
- Documents Click the Documents Icon to have access to the Document stored for this Prospect.

| Prospect       Lead         Frankly Happy Super Stores, Inc       Status         1500 E West Ave.       Lead Type         Kissimmee, FL 34740       Lead Source         Care Of       Frank Smiley         Attention       Maintenance/Building Services         Phone Primary       1(800)451-0040         Ext.       Salesman         Manager's Office       (407)555-9222         Pharmacy Desk       (407)555-9224         Email       HappyFrank@FHSSSales.com         County       Osceola         Vag a column header here to group by that column         Document       Document         Occument       Document         4/21/2015       Service Request         10620       10117                                                                                                    | rospect ID                            | 19           |                              |                                                                                                    |          |         |        |          | C         |
|----------------------------------------------------------------------------------------------------|---------------------------------------|--------------|------------------------------|----------------------------------------------------------------------------------------------------|----------|---------|--------|----------|-----------|
| Frankly Happy Super Stores, Inc       Status         1500 E West Ave.       Lead Type         Kissimmee, FL 34740       Lead Source         Care Of       Frank Smiley         Attention       Maintenance/Building Services       Market         Phone Primary       1(800)451-0040       Ext.       Salesman         Manager's Office       (407)555-9222       Ext.       Comments         Pharmacy Desk       (407)555-9224       Ext.       Comments         Fax       Email       HappyFrank@FHSSSales.com       Comments         County       Osceola        BLU         istory         BLU         // Yag a column header here to group by that column       Cores Balance       Refund       Amount       Remaining         4/21/2015       Service Request       10620       Interview       Interview       Inte                                                                                                    | Prospect                              |              |                              |                                                                                                    |          |         | -      | Lead     |           |
| 1500 E West Ave.       Lead Type         Kissimmee, FL 34740       Lead Source         Care Of       Frank Smiley         Attention       Maintenance/Building Services         Phone Primary       1(800)451-0040         Building Services       Market         Salesman       Salesman         Manager's Office       (407)555-9222         Pharmacy Desk       (407)555-9224         Fax                                                                                                    | Frankly H                             | appy         | Super Stores, Inc            |                                                                                                    |          |         |        | Status   | 0 D       |
| Kissimmee, FL 34740       Lead Source         Care Of       Frank Smiley         Attention       Maintenance/Building Services         Phone Primary       1(800)451-0040         Ext.       Salesman         Manager's Office       (407)555-9222         Pharmacy Desk       (407)555-9224         Fax       Comments         Email       HappyFrank@FHSSSales.com         County       Osceola         Istory       Istory         rag a column header here to group by that column         Document       Description         4/21/2015       Service Request         10620       10117                                                                                                    | 1500 E W                              | est Av       | в.                           |                                                                                                    | Lead Typ | e 🗛     |        |          |           |
| Care Of       Frank Smiley       Lead Date         Attention       Maintenance/Building Services       Market         Phone Primary       1(800)451-0040       Ext.       Salesman         Manager's Office       (407)555-9222       Ext.       Comments         Pharmacy Desk       (407)555-9224       Ext.       Comments         Fax                                                                                                    | Kissimmee                             | ee, FL 34740 |                              |                                                                                                    |          |         |        |          | irce      |
| Attention       Maintenance/Building Services       Market       Dox         Phone Primary       1(800)451-0040       Ext.       Salesman       Falesman         Manager's Office       (407)555-9222       Ext.       Comments       Comments         Pharmacy Desk       (407)555-9224       Ext.       Comments       Comments         Fax                                                                                                    | Care Of                               |              | Frank Smiley                 |                                                                                                    |          |         |        | Lead Dat | e         |
| Phone Primary       1(800)451-0040       Ext.       Salesman         Manager's Office       (407)555-9222       Ext.       Comments         Pharmacy Desk       (407)555-9224       Ext.       Comments         Fax                                                                                                    | Attention                             |              | Maintenance/Building Serv    | vices                                                                                                    |          |         |        | Market   |           |
| Manager's Office       (407)555-9222       Ext.       Comments         Pharmacy Desk       (407)555-9224       Ext.       Comments         Fax                                                                                                    | Phone Prin                            | nary         | 1(800)451-0040               |                                                                                                    | Ext.     |         |        | Salesman | Doct      |
| Pharmacy Desk (407)555-9224 Ext. Comments -<br>Fax Email HappyFrank@FHSSSales.com County Osceola  Story  Tag a column header here to group by that column  Document Description Document Gross Balance Refund Amount Remaining 1/21/2015 Service Request 10620 10117 10 10 10 10 10 10 10 10 10 10 10 10 10                                                                                                    | Manager's                             | Office       | (407)555-9222                |                                                                                                    | Ext.     |         |        |          | if the s  |
| Fax                                                                                                    | Pharmacy                              | Desk         | (407)555-9224                |                                                                                                    | Ext.     |         |        | Commen   | ts        |
| Email HappyFrank@FHSSSales.com<br>County Osceola<br>story<br>ag a column header here to group by that column<br>b/21/2015 Service Request 10620 Amount Remaining<br>b/21/2016 Proposal 10117 International International Internatione Internati | Fax                                   |              |                              |                                                                                                    |          |         |        |          |           |
| County       Osceola         Story          story          Document       Description         V21/2015       Service Request         10620       Interview         10117       Interview                                                                                                    | Email                                 |              | HappyFrank@FHSSSales.c       | om                                                                                                    |          |         |        |          |           |
| story ag a column header here to group by that column Document Description Document Gross Balance Refund Amount Remaining 4/21/2015 Service Request 10620 400 400 400 400 400 400 400 400 400 4                                                                                                    | County                                |              | Osceola                      |                                                                                                    |          |         |        |          |           |
| Document     Description     Document     Gross     Balance     Refund     Amount     Remaining       4/21/2015     Service Request     10620     10117     10117     10117     10117                                                                                                    | story                                 | header       | here to group by that column | rres, Inc   History Options •   History Options •   Lead   Lead   Status   Lead Type   Lead Source   Lead Date   Market   Sales.com     Sales.com     Sales.com     Comments   Ext.   Ext.   Ext.     Comments     Comments     Comments     Sales.com     Soles.com     10620   10117   10117     Interference | BLU      |         |        |          |           |
| 4/21/2015         Service Request         10620           4/4/2016         Proposal         10117                                                                                                    | rag a column                          | Descri       | ption                        | Document                                                                                                    | Gross    | Balance | Refund | Amount   | Remaining |
| 4/4/2016 Proposal 10117                                                                                                    | rag a column<br>Document              |              | Request                      | 10620                                                                                                    |          |         |        |          |           |
| Alle Market B. LEAR I LEAR COMP. (ALLER                                                                                                    | rag a column<br>Document<br>4/21/2015 | Service      |                              | 10117                                                                                                    |          |         |        |          |           |

Prospect Form - Ribbon Menu - Actions - Document Icon - Documents Form

- ✓ Click the Documents Icon to open the Documents Form (see instructions in the Documents chapter for complete information on using this feature).
- Favorites Click the Favorites option to identify a Favorite Prospect which may then then be selected using the Favorite Icon's Down Arrow to open a Drop-Down Selections List to instantly display a previously identified Favorite Prospect record.
- 6. Filter Provides the ability to apply or un-apply a Prospect Filter to the Prospects Form
- 8. <u>EMail</u> *Click* the **Email** *Icon* to open the *Email Dialog* (e.g., using **Outlook**<sup>©</sup>, or whatever *Email* protocol is being used) to send an Email to this **Prospect**.
  - The Email option will activate your Email utility (e.g., Outlook<sup>®</sup>, etc.) and insert the Email Address(es) identified for this Prospect.

**Entering a New Prospect** 

□ This **Prospects** *Form's* **Edit View** *lcon* opens the **Edit View** *dialog* where a new **Prospect** record may be entered, or an existing one, edited.

- Entering a New Prospect record
  - ✓ Open the Prospects Form by Pressing Ctrl+F3 (or by Clicking the Prospects Icon on the Receivables Tab's <u>Ribbon Menu</u>)
    - ✓ Then, *Click* the **Edit View** *Icon*.

| K | • | • | M | Q | Zedit View | listory Options • | 🎎 Prospect Options 🕶 | 😏 Calls | Dial | Do |
|---|---|---|---|---|------------|-------------------|----------------------|---------|------|----|
|   |   |   |   |   | 15         |                   |                      |         |      |    |

Note: To return to the regular Prospects Form (the Browse View), Click that Browse Icon (which replaces the Edit View Icon).

• Edit View on the Prospects Form is where the Prospect's information is entered and/or modified.

| Prospect: Robers        | on~ James D. & Christina J.                                       | - 1 |   |
|-------------------------|-------------------------------------------------------------------|-----|---|
|                         | 🔍 🃝 Browse View 🥹 History Options 🛪 🦺 Prospect Options 🛪 📗 🧱 Dial |     |   |
| 🕀 🗄 🖘 😑                 |                                                                   |     |   |
| Prospect ID             | 20                                                                |     |   |
| Name                    | Roberson~ James D. & Christina J.                                 |     |   |
| Care Of                 |                                                                   |     |   |
| Street                  | 124 Main Street                                                   |     |   |
| City                    | St Cloud                                                          |     |   |
| County                  | Osceola                                                           |     |   |
| State                   | FL                                                                |     |   |
| Zip                     | 34745                                                             |     |   |
| Attention               | Jim                                                               |     |   |
| Sort Code               |                                                                   |     |   |
| Sales Person            | Victoria Ferro                                                    | ~   | · |
| Map Location            |                                                                   |     |   |
| Status                  | Initial Contact                                                   | ~   | • |
| Pricing                 |                                                                   | ~   |   |
| Primary Telephone       | (407)555-2229                                                     | Ext |   |
| 1st Alt Tel             |                                                                   | Ext |   |
| 2nd Alt Tel             |                                                                   | Ext |   |
| Fax                     |                                                                   |     |   |
| EMail                   |                                                                   |     |   |
| Pager Service ID        |                                                                   | ~   | • |
| Pager Unit              |                                                                   |     |   |
| Alert                   |                                                                   |     |   |
|                         | Nice Home, nice people.                                           |     |   |
| Comments                |                                                                   |     |   |
|                         |                                                                   |     |   |
| ast User To Edit Data : | Last Updated On :                                                 |     |   |

## Prospects Form - Edit View

- To return to the regular **Prospects** Tab (the Browse View), Click the **Browse View** Icon.
- See the <u>Edit View on the Prospects Form</u> chapter for complete information on how to enter a new **Prospect** record.